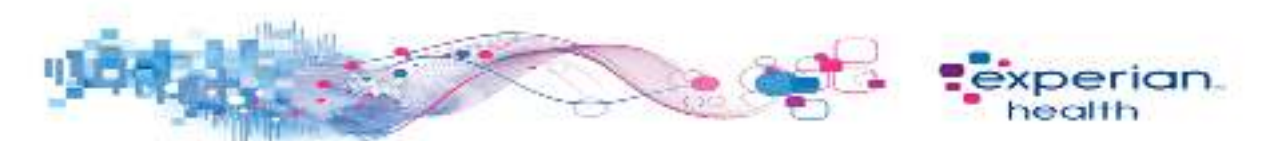

## Instructions for Completing Nevada Medicaid Enrollment

All providers/facilities must enroll online via the following payer URL. If you have not done so already, you must first register to create a login and password to complete enrollment.

Trading Partner enrollment URL: https://www.medicaid.nv.gov/hcp/provider

> Click on Manage Account. The Delegate Assignment screen appears

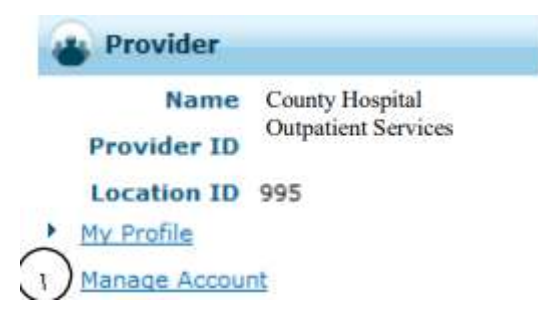

- Click Add Registered Trading Partner tab
- > Enter Trading Partner Name and/or Trading Partner ID
  - > Trading Partner Name: Experian Health, Inc
  - > Trading Partner ID: 37562979
- Click Validate. Next screen will allow you to select the transactions for this Trading Partner.

| Add New Delegate Add Registered Delegate Add Registered Trading Partner 2 Enter the Trading Partner Name and/or Trading Partner ID authorized to submit your transactions. Note: You will not be able to add a Trading Partner until they have been registered and approved.          3       Trading Partner Name         Trading Partner ID       Image: Comparison of Comparison of Compariso | Manage Accounts                                                                                                    | Back to My Home |
|----------------------------------------------------------------------------------------------------|----------------------------------------------------------------------------------------------------|-----------------|
| Enter the Trading Partner Name and/or Trading Partner ID authorized to submit your transactions. Note: You will not be able to add a Trading Partner until they have been registered and approved.           3         Trading Partner Name           Trading Partner ID                                                                                                    | Add New Delegate Add Registered Delegate Add Registered Trading Partner                                                                                                    |                 |
| 3 Trading Partner Name<br>Trading Partner ID                                                                                                    | Enter the Trading Partner Name and/or Trading Partner ID authonized to submit your transactions.<br>Note: You will not be able to add a Trading Partner until they have been registered and approved. |                 |
| Trading Partner ID                                                                                                    | Trading Partner Name                                                                                                    |                 |
|                                                                                                    | Trading Partner ID                                                                                                    |                 |
|                                                                                                    |                                                                                                    |                 |

- > Select the transactions you authorize this Trading Partner to perform on your behalf
- Click Submit or Cancel. Click Submit. Next screen will ask for a confirmation of information submitted

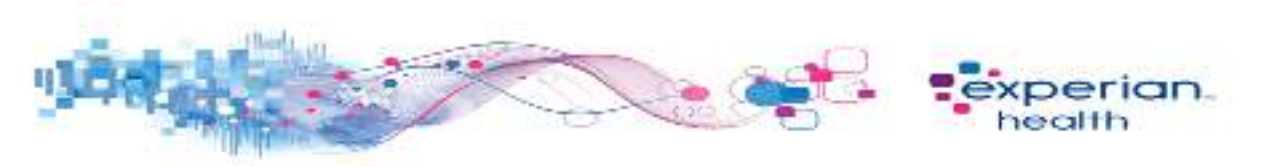

| tanage Accounts                                  | Back to Hy Home                                                                                                    |
|--------------------------------------------------|----------------------------------------------------------------------------------------------------|
| Add New Delegate Add Registered Del              | egate Add Registered Trading Partner                                                                                                    |
| Enter the Trading Partner Name and/o             | r Trading Partner ID authorized to submit your transactions.                                                                                                    |
| Note: You will not be able to add a Tra          | ding Partner until they have been registered and approved.                                                                                                    |
| Trading Partner Name                             | DI .                                                                                                    |
| Trading Partner ID                               | 1999                                                                                                    |
| Trading Partner is approved for.<br>Transactions | 270/271 Health Care Eligibility Request/Response Batch 276/277 Health Care Claim Status Request/Response Batch 820 Payroll Deducted and Other Group Premium Payment for Insurance Products 834 Benefit Enrollment and Maintenance 834 Benefit Enrollment and Maintenance 835 Health Care Claim Payment/Advice 8371 Health Care Claim: Institutional 8377 Health Care Claim: Professional 837P Health Care Claim: Professional 0.0 - NCOPP - Batch Standard 1.2 |

> Click Edit, Confirm or Cancel

| tanage Accounts                     |                                                                             | Back to My Home |
|-------------------------------------|-----------------------------------------------------------------------------|-----------------|
| Add Registered Trading Partner      |                                                                             |                 |
| Click Confirm to confirm the reques | . Click Cancel to cancel it.                                                |                 |
| Trading Partner Name                | EDI                                                                         |                 |
| Trading Partner ID                  | 9999                                                                        |                 |
| Transactions                        | 270/271 Health Care Eligibility Request/Response Batch                      |                 |
|                                     | 276/277 Health Care Claim Status Request/Response Batch                     |                 |
|                                     | 820 Payroll Deducted and Other Group Premium Payment for Insurance Products |                 |
|                                     | 834 Benefit Enrollment and Maintenance                                      |                 |
|                                     | 835 Health Care Claim Payment/Advice                                        |                 |
|                                     | 837D Health Care Claim: Dental                                              |                 |
|                                     | 8371 Health Care Claim: Institutional                                       |                 |
| ~                                   | B37P Health Care Claim: Professional                                        |                 |
| (7)                                 | D.0 - NCPDP - Batch Standard 1.2                                            |                 |
| Edit Confirm                        | n Cancel                                                                    |                 |

Clicking on Cancel will take you back to the Delegate Assignment page. Clicking on Edit will allow you to make any changes in the Delegate Assignment page. After making changes, click Submit

- Click Confirm to confirm the Trading Partner
- The Manage Trading Partners message box will appear indicating that the Trading Partner has been added to your Trading Partner list.

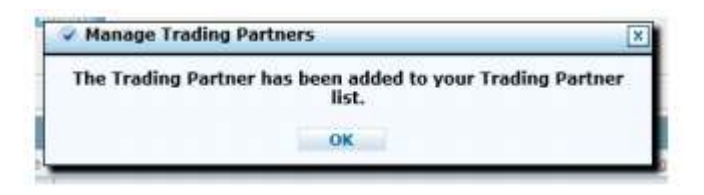

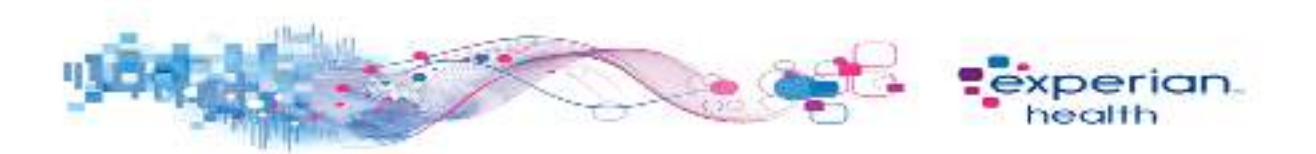

- If you have any questions concerning enrollment, please contact the Provider Enrollment Unit at (877) 638-3472
- Upon completion of enrollment, please send one of the two screenshots (below) to Experian's Enrollment Team at CSenrollment@experianhealth.com along with the completed coversheet.

| Health an<br>Division of Healt                                                                              | Department of<br>Ind Human Services<br>th Care Financing and Policy Provider Portal                                                                                | Contact Us   Logo                                |
|----------------------------------------------------------------------------------------------------|----------------------------------------------------------------------------------------------------|--------------------------------------------------|
| ome Eligibility Claims                                                                                      | Care Management File Exchange Resources                                                                                                    |                                                  |
| <u>iome</u> > Manage Accounts                                                                               |                                                                                                    | Tuesday 04/20/2021 08:41 AM PS                   |
| anage Accounts                                                                                              |                                                                                                    | Back to My Home                                  |
| Enter the Trading Partner Name<br>Note: You will not be able to ad<br>Trading Partner Na<br>Trading Partner | e and/or Trading Partner ID authorized to submit your transactions.<br>dd a Trading Partner until they have enrolled and been approved.<br>ame<br>r ID<br>Validate |                                                  |
| Trading Partners                                                                                            |                                                                                                    |                                                  |
| Trading Partners<br>Click on the Trading Partner ID to                                                      | o edit the transactions. Click the Remove link to remove all transactions                                                                                          | s allowed for the Trading Partner.               |
| Trading Partners<br>Click on the Trading Partner ID to<br># Trading Partner ID                              | o edit the transactions. Click the Remove link to remove all transactions           Irading Partner Name                                                           | s allowed for the Trading Partner. Action Remove |

| <u>y Home</u> > Manage Accounts                                                                                                    | Tuesday 04/20/2021 08:42 AM  |
|----------------------------------------------------------------------------------------------------|------------------------------|
| Manage Accounts                                                                                                    | Back to My Home              |
| Edit Trading Partner                                                                                                    |                              |
| Modify the Transactions below and click Submit to update the information or click Cancel to cancel the request.                                                        |                              |
| Trading Partner Name Experian Health, Inc.                                                                                                    |                              |
| Trading Partner ID 37562979                                                                                                    |                              |
| Select the transaction type that you are authorizing the Trading Partner to submit on your behalf. The list of transaction types show Trading Partner is approved for. | wn are the transactions this |
| Transactions 270/271 Health Care Eligibility Request/Response Interactive                                                                                              |                              |
| Submit Cancel                                                                                                    |                              |

**Third Party Agencies:** Please have your client(s) follow the steps outlined above and return the completed forms to you to return to Experian.

## Thank you for your interest in Experian Health!

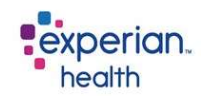

## **Payer Enrollment Cover Sheet**

To process your payer enrollment correctly, please complete the below before sending in the form.

≻ Client ID:

> Partner Name (if applicable):

➤ Facility Name:

≻ Contact Name:

≻ Contact Email:

≻ Contact Phone #:

If you have any questions please email CSenrollment@experianhealth.com